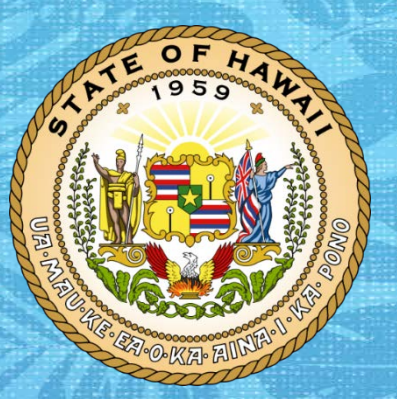

Department of Accounting and General Services in coordination with the Office of Enterprise Technology Services

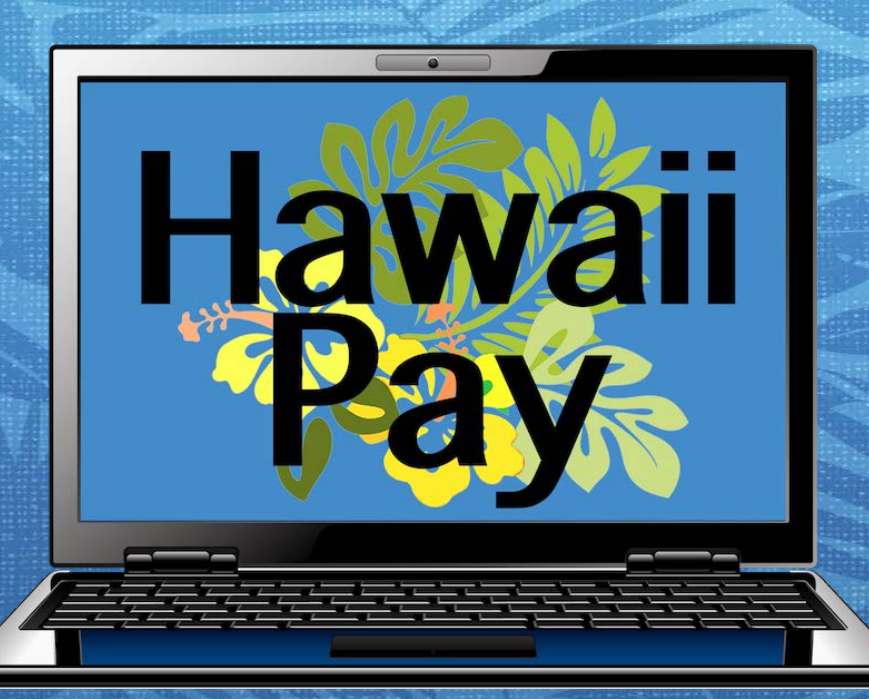

HawaiiPay: New HR Concepts Training

March 15, 2018

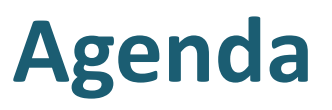

- HawaiiPay Project and the Hawaii Information Portal
- Employee Self Service
- HR System Changes and Walkthrough
  - Removal of customizations and default values
  - Addition of Payroll related fields
- Questions & Answers

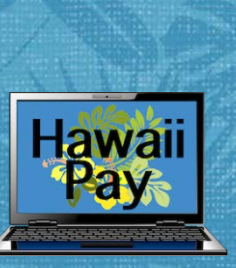

# Hawaii Pay Project

- Payroll Modernization for the State of Hawaii
- Enterprise System for all State agencies
- Updated access for all
  - ✓ Employees
  - ✓ Human Resource Users
  - ✓ Payroll Users
- Resources: HawaiiPay Newsletter
  - <u>http://ags.hawaii.gov/hawaiipay/</u>
- Project Timeline

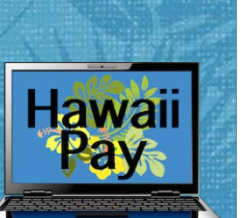

### Timeline

#### 3/15/2018

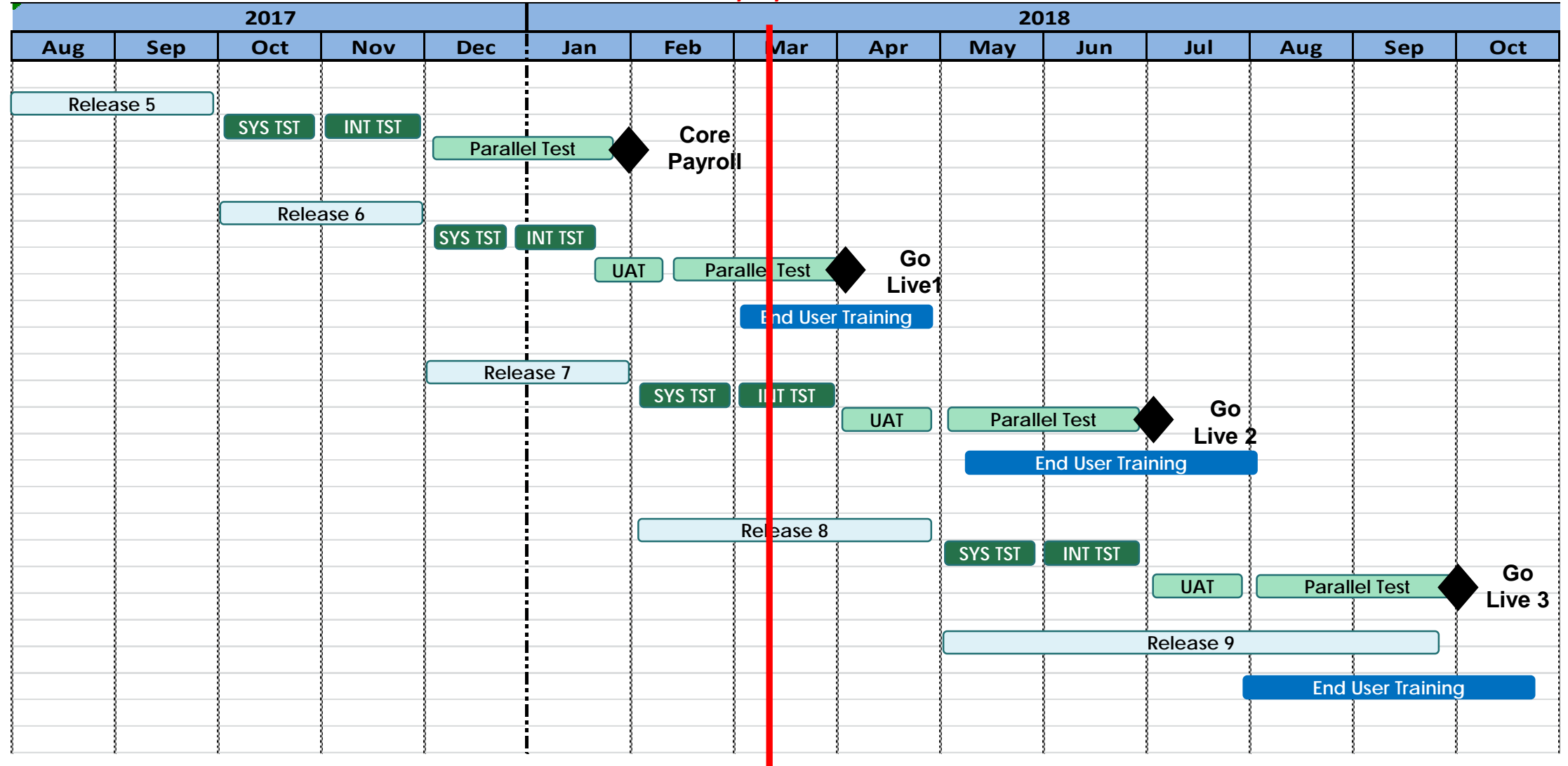

4

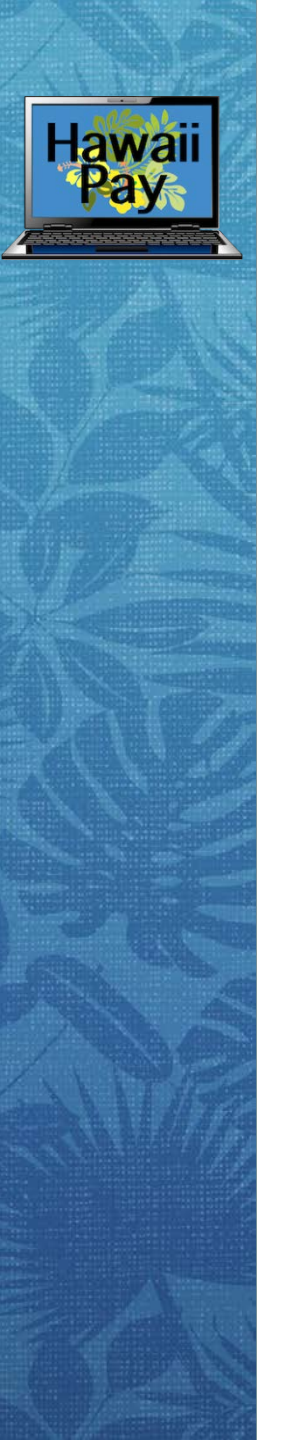

# **Hawaii Information Portal**

- What is the Hawaii Information Portal (HIP)?
  ✓Employee Self Service
  - ✓ Human Resources Management System (HRMS)
    ✓ New Payroll System
    ✓ Repository for different things
    - Training Resources
    - $_{\rm O}$  Notifications and Deadlines

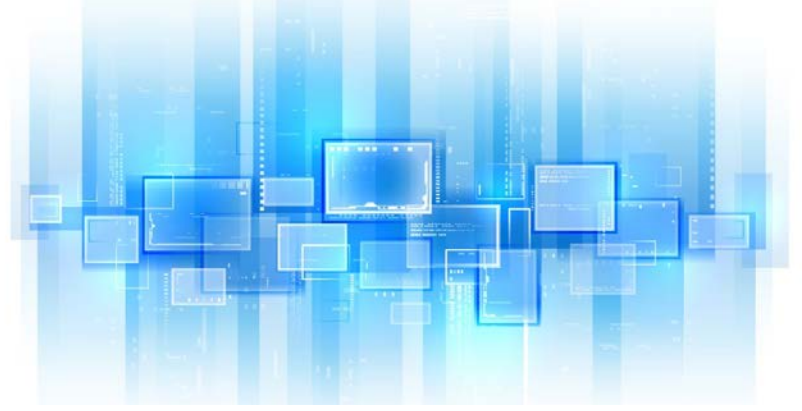

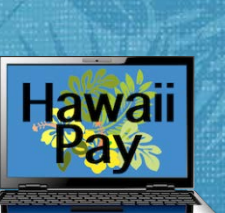

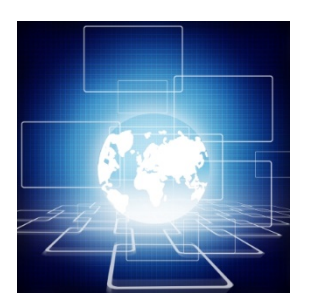

# Hawaii Information Portal, cont.

- New Link for Access: hip.hawaii.gov
- New User ID: 8-Digit Employee ID (When you go live)
- Existing Queries and Run Controls will be migrated
- Favorites Menu will also be migrated

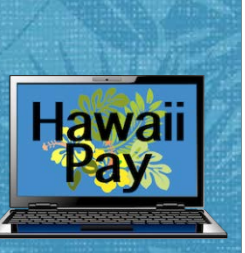

## **New Branding**

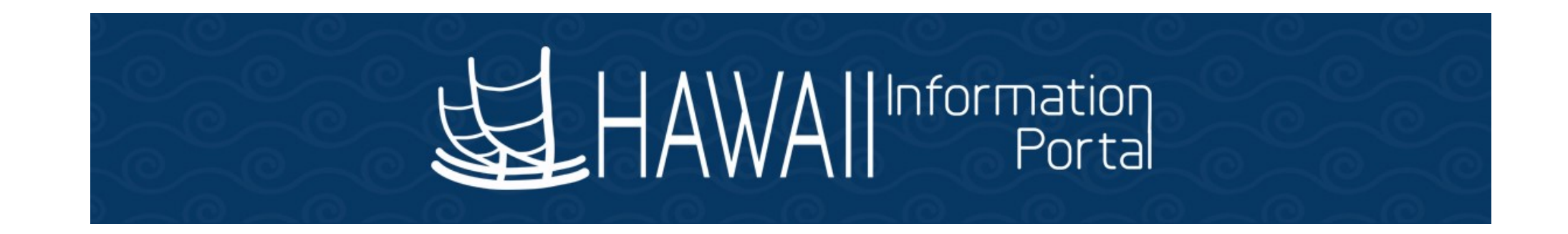

#### Giving Employees a Better Tomorrow

State of Hawaii Internal Use Only – Not for Public Distribution

7

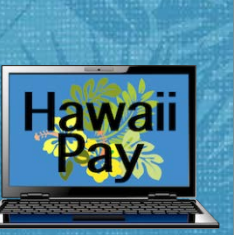

## **New Fluid Navigation Menu**

|                   | ▼ Payroll Processing |                   |            |  |  |  |  |  |  |  |  |  |
|-------------------|----------------------|-------------------|------------|--|--|--|--|--|--|--|--|--|
| Reporting Console | Personal Data        | Online PCS        | Job Data   |  |  |  |  |  |  |  |  |  |
|                   |                      |                   |            |  |  |  |  |  |  |  |  |  |
| Query Manager     | General Deductions   | Employee Tax Data | Contact Us |  |  |  |  |  |  |  |  |  |
|                   |                      |                   |            |  |  |  |  |  |  |  |  |  |

# Fluid Navigation: NavBar Navigator

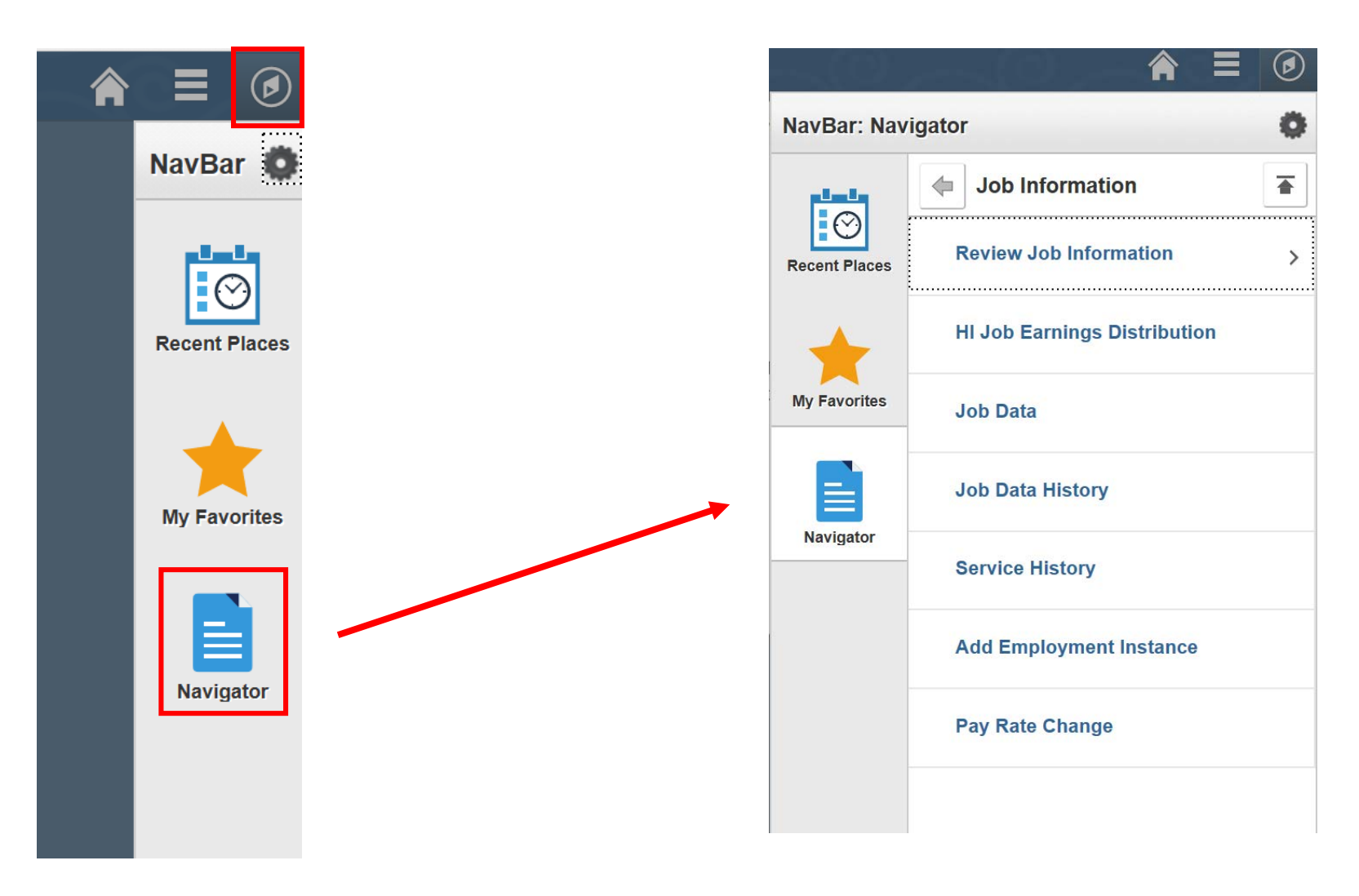

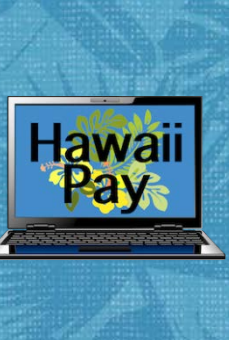

# Fluid Navigation, cont.

#### Bread Crumb Navigation Menu:

| Favorites 🔻 | Main Menu 🔻               | > | Workforce Administration 🔻 > | Job Information 🔻 🗲 Job Data |  |
|-------------|---------------------------|---|------------------------------|------------------------------|--|
| 」<br>HAW    | All Information<br>Portal |   |                              |                              |  |

#### Job Data

Enter any information you have and click Search. Leave fields blank for a list of all values.

Find an Existing Value

Search Criteria

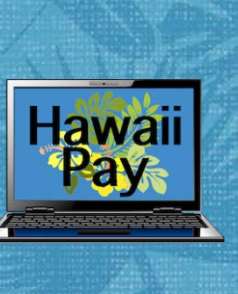

## **Employee Self Service Menu**

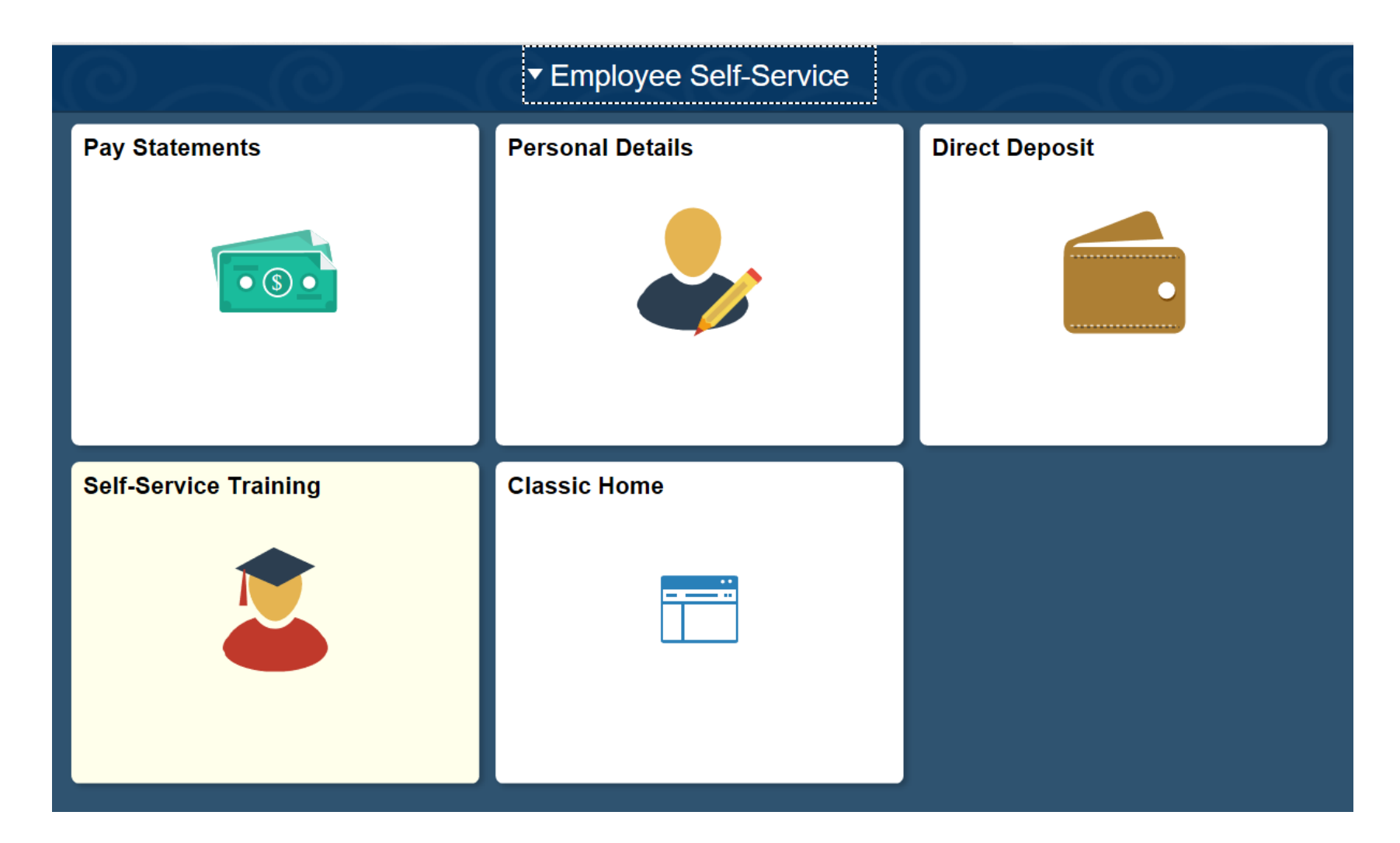

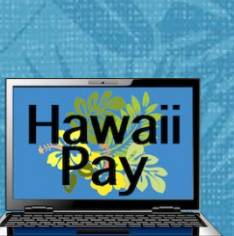

# **Employee Self Service Transactions**

#### Human Resource Users Will Have Access to Support:

- HOME address = Payroll address
- Emergency Contacts = New Access for HR Users (Optional Update)

#### Payroll Users Will Have Access to Support:

- W-4 & HW-4 Withholding Allowances
  - ✓ New Employees are defaulted to Single Marital Status with 0 Allowances
- Pay Statements
- W-2 Year End Tax Forms
- Direct Deposit Accounts

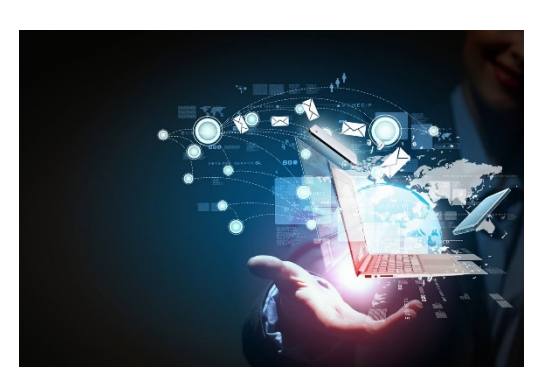

## **Employee Self Service Transactions, cont.**

- ACH Direct Deposit Implementation
  - Employee Self Service replaces D-60 Form

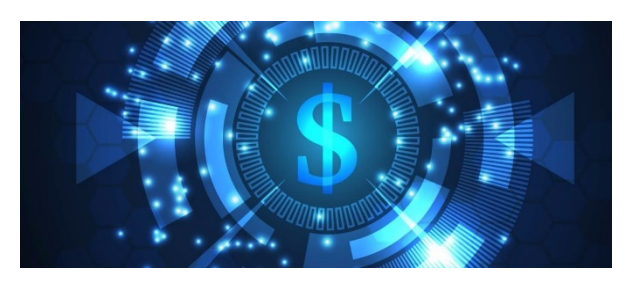

- New Form D-59 for users with accessibility needs
  - These are routed to department payroll users for processing
- Tax Withholding Forms
  - Federal (W-4) and State (HW-4)
  - New separation of marital status for withholding purposes

# **Employee Self Service**

#### Employee Direct Deposit:

- During conversion, employee's will have a defined window to enter their direct deposit accounts to replace their bank assignments & credit union deductions.
- 2. Once the conversion is completed, all new direct deposit accounts will go through a pre-notification process
  - Paper check issued for the 1<sup>st</sup> pay period after the change

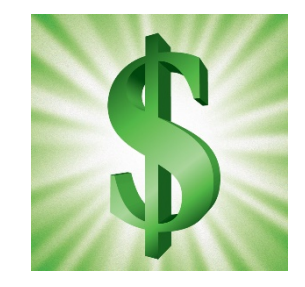

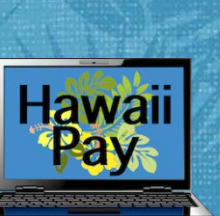

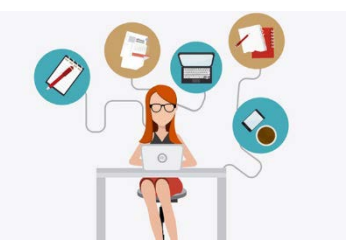

# **Employee Self Service Access**

- Access is only authorized when employees are connected to the state network
  - ✓ Pay Statements are the only exception and can be viewed from anywhere
- Access granted overnight once a hire transaction is entered into Job Data to change their HR status to "Active"
- Access will stay active for 60 days after an employees termination date
  - ✓ Terminations should always be entered as the day after their last day worked
  - ✓ After 60 days, terminated employees will have their Direct Deposit and Deductions inactivated. If they are later rehired, these will need to be reestablished by the employee

# **HR and Payroll Employee Onboarding**

- Streamline Onboarding Process with Employee Self-Service
- No duplicative entry due to operating in the same system
- HR maintains responsibility in verifying hiring requirements are met and establishes the person in the system
- Payroll maintains responsibility in providing timely and accurate payroll
- HR and Payroll create a critical partnership

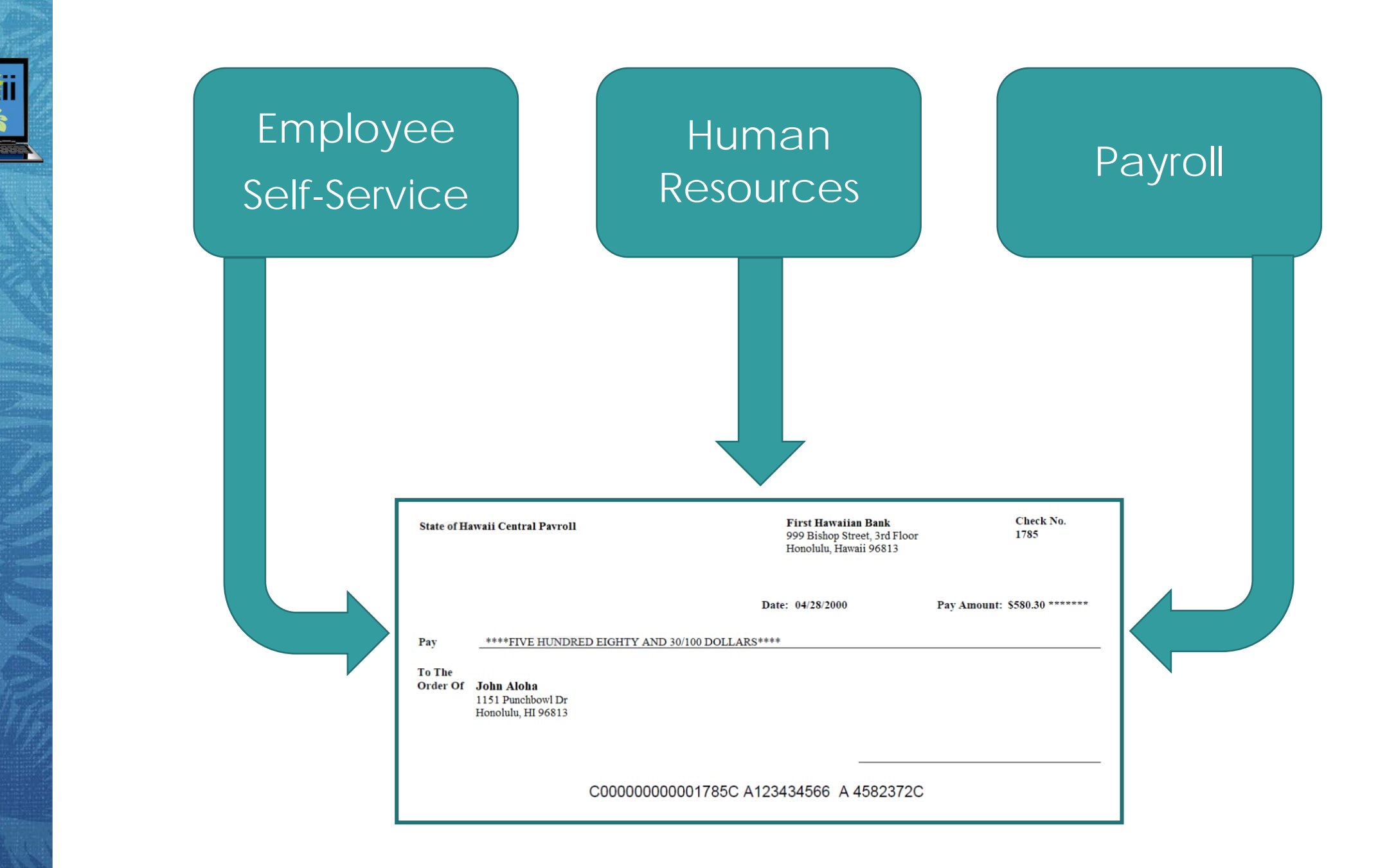

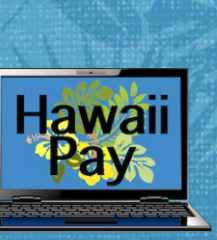

# Hawaii Information Portal: On-Cycle Transaction Processing

#### **Human Resources Transactions**

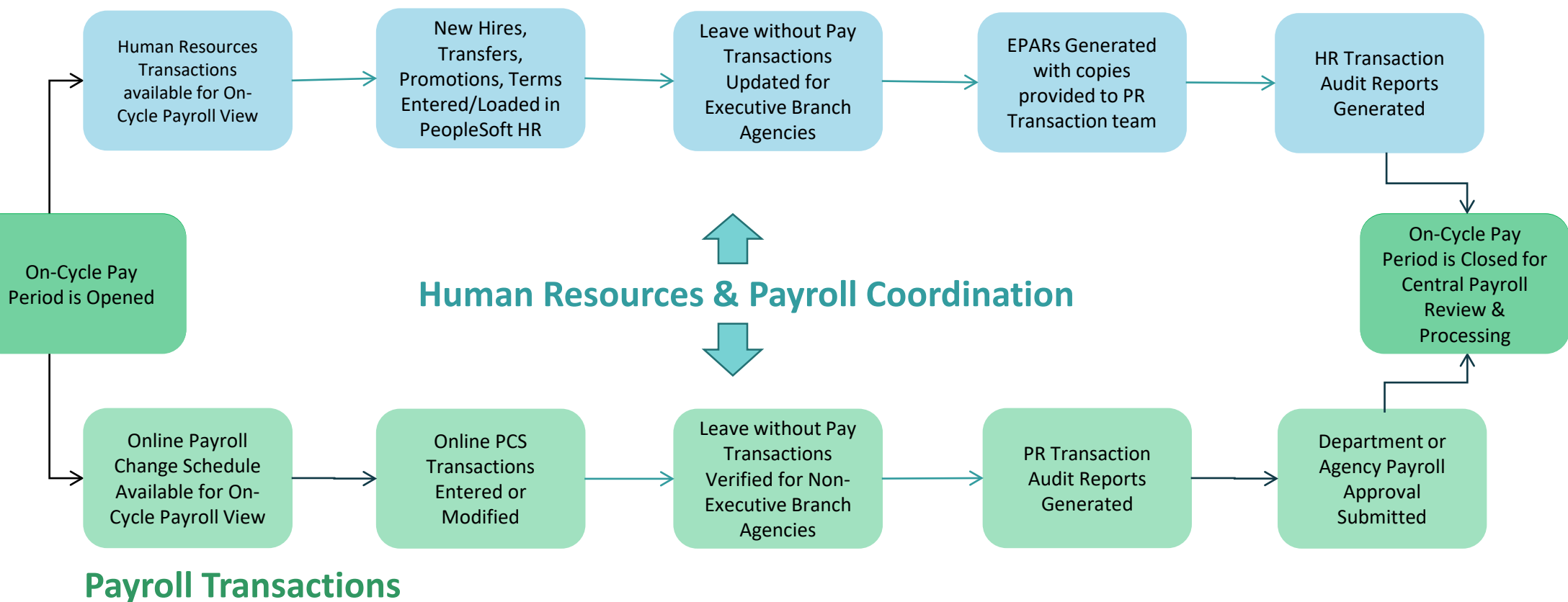

18

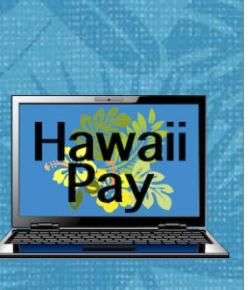

# **Changes to Job Data for HR Users**

- The following screens show all of the pages in Job Data and any changes that will be made with the implementation.
- Please note that these changes will roll out in different phases ending with when your agency is live in the new system for payroll.
- Some of these values are not changing, but will have new significance in the system.

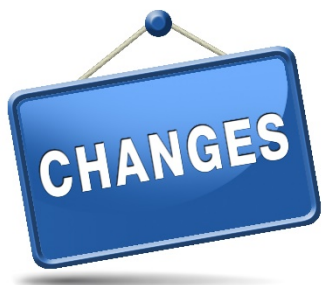

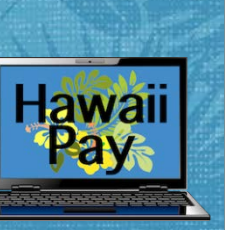

## **PeopleSoft Delivered Job Data – Work Location**

| Work Location Job Information | Job Labor Payroll Sa   | alary Plan <u>C</u> ompensa | ation          |                     |                       |
|-------------------------------|------------------------|-----------------------------|----------------|---------------------|-----------------------|
| First Last<br>Employee        |                        | Empl ID<br>Empl Record 0    |                |                     |                       |
| Work Location (2)             |                        |                             |                | Find                | First 🕢 1 of 1 🕑 Last |
| *Effective Date               | 01/01/2015             |                             |                |                     | Go To Row + -         |
| Effective Sequence            | e 0                    |                             | *Action        | Hire                | $\checkmark$          |
| HR Status                     | Active                 |                             | Reason         |                     | ✓                     |
| Payroll Status                | Active                 |                             | *Job Indicator | Primary Job         | ~                     |
|                               | , icuve                |                             |                | (                   | Current 📋             |
| Position Number               | r 55817 🔍              | Posn 55817                  |                |                     | _                     |
|                               | Override Position Data | а                           |                |                     |                       |
| Position Entry Date           | 01/01/2015             |                             |                |                     |                       |
|                               | Position Management Re | cord                        |                |                     |                       |
| Regulatory Region             | USA                    | United States               |                |                     |                       |
| Company                       | 00F                    | onnod otatoo                |                |                     |                       |
| Business Unit                 |                        |                             |                |                     |                       |
| Department                    | t 00F41                |                             |                |                     |                       |
| Department Entry Date         | 01/01/2015             |                             |                |                     |                       |
| Location                      | HI00E                  |                             |                |                     |                       |
| Establishment ID              |                        |                             |                | Date Created 12     | 107/2016              |
|                               |                        |                             |                | Date Greated 12     |                       |
| Last Start Date               | 01/01/2015             |                             |                |                     |                       |
| Expected Job End Date         | ) 31                   |                             |                |                     |                       |
| 🖻 드 Spain                     |                        |                             |                |                     |                       |
| 🕨 💻 Japan                     |                        |                             |                |                     |                       |
| Job Data Emp                  | ployment Data          | Earnings Distributi         | on             | Benefits Program Pa | rticipation           |

## Job Data – Current Work Location

|                 |                      |                        |                              |                                          | Partial Type<br>HRS: MIN: |
|-----------------|----------------------|------------------------|------------------------------|------------------------------------------|---------------------------|
|                 |                      |                        |                              |                                          | Partial Pay Info          |
|                 | Establishment ID     | SOH                    | SOH-Executive                |                                          | Print                     |
|                 | Location             | 0204                   | Downtown                     | Date Crea                                | ted 01/29/2018            |
|                 | Hawaii Org ID        | 05747                  | AGS/AcctngDiv/Pre Audit Br   | 170 characters remaining                 |                           |
| Dep             | artment Entry Date   | 08/01/2008             |                              |                                          |                           |
|                 | Department           | 00028                  | Accounting & General Service | es                                       |                           |
|                 | <b>Business Unit</b> | STATE                  | State of Hawaii              |                                          |                           |
|                 | Company              | SOH                    | State of Hawaii              |                                          |                           |
|                 | Regulatory Region    | STATE                  | State of Hawaii              | 220 characters remaining<br>Job Comments |                           |
|                 |                      | Position Management Re | ecord                        |                                          |                           |
|                 | Position Entry Date  | 09/16/2015             |                              |                                          |                           |
|                 |                      | Override Position Dat  | а                            |                                          |                           |
|                 | Position Number      | ٩                      |                              | Legal Authority                          | 0                         |
| ^Reas           | Conversion           |                        | ~                            | Leave NTE Date                           | Current                   |
| *Act            | ion Conversion       |                        | → Appoi                      | ntment NTE Date                          |                           |
| Effective Seque | nce 1                |                        | *Jol                         | b Indicator Primary Job                  | $\sim$                    |
| *Effective [    | Date 01/01/2018      | HR Active<br>Status    | Payroll Status Active        |                                          | Go To Row                 |
| Vork Location ( | ?                    |                        |                              |                                          | Find First 🕚 1 of 2 🕑     |
| mployee         |                      |                        | Empl Record 0                |                                          |                           |
|                 |                      |                        | Empl ID                      |                                          |                           |
|                 |                      |                        |                              |                                          |                           |

Hay

## Job Data – New Work Location

| Work Location Jo   | b Information  | Job <u>L</u> abor | Payroll       | Salary Plan | <u>Compensation</u> | n   P/  | AS     | Hi Exec Job                 |              |               |                  |       |
|--------------------|----------------|-------------------|---------------|-------------|---------------------|---------|--------|-----------------------------|--------------|---------------|------------------|-------|
|                    |                |                   |               | En          | npl ID              |         |        |                             |              |               |                  |       |
| mployee            |                |                   |               | Empl R      | ecord 0             |         |        |                             |              |               |                  |       |
| Vork Location 🕐    |                |                   |               |             |                     |         |        |                             |              | Find Fi       | irst 🕚 1 of 2    | ۱ 🕑 ۱ |
| *Effective Date    | 01/01/2018     | HR A              | Active        | Payro       | II Status Active    | )       |        |                             |              |               | Go To Row        | +     |
| Effective Sequence | 1              |                   |               |             | _                   | *Job In | ndicat | tor Primary Jo              | b            | ~             |                  |       |
| *Action C          | conversion     |                   |               | $\sim$      | Ap                  | opointn | nent I | NTE Date                    | 31           |               |                  |       |
| *Reason C          | onversion      |                   |               | $\sim$      |                     | Le      | eave I | NTE Date                    | 31           |               |                  |       |
|                    |                |                   |               |             |                     |         |        |                             |              | Currer        | nt [             |       |
| Po                 | sition Number  |                   | Q             |             |                     |         | Lega   | Authority                   |              |               |                  |       |
|                    |                | Overri            | de Position I | Data        |                     |         |        |                             |              |               |                  |       |
| Dositi             | on Entry Date  | 00/16/2015        |               |             |                     |         |        |                             |              |               |                  |       |
| Posid              | on Linuy Date  | Position N        | lanagement    | Record      |                     |         |        |                             |              |               |                  |       |
| Regu               | latory Region  | STATE             |               | State of H  | Hawaii              |         | 220 c  | characters rema<br>Comments | aining       |               |                  |       |
|                    | Company        | SOH               |               | State of H  | lawaii              |         |        |                             |              |               |                  |       |
| 0                  | Business Unit  | STATE             |               | State of H  | lawaii              |         |        |                             |              |               |                  |       |
|                    | Department     | 00028             |               | Accountin   | ng & General Se     | rvices  |        |                             |              |               |                  |       |
| Departme           | ent Entry Date | 08/01/2008        |               |             |                     |         |        |                             |              |               |                  |       |
|                    | Hawaii Org ID  | 05747             |               | AGS/Acc     | tngDiv/Pre Audit    | Br      | 170 c  | haracters remain            | aining       |               |                  |       |
|                    | Location       | 0204              |               | Downtow     | 'n                  |         |        |                             | Date Crea    | ted 01/29/20  | 18               |       |
| Est                | ablishment ID  | SOH               |               | SOH-Eve     | cutive              |         |        |                             | EPARI        | Print         |                  |       |
|                    |                |                   |               |             | Julivo              |         |        |                             |              | Partial Pa    | ay Info          |       |
|                    |                |                   |               |             |                     |         |        |                             |              | Part<br>HRS:  | ial Type<br>MIN: |       |
| Job Data           | Emp            | loyment Data      |               | Ea          | arnings Distribut   | ion     |        | В                           | enefits Prog | ram Participa | ition            |       |

Hay

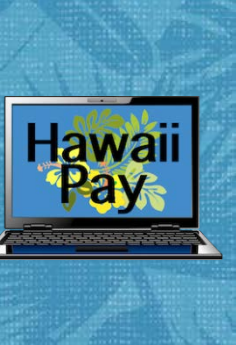

# **HR Status and Payroll Status**

| HR Status | Payroll Status      | Payroll Processing |
|-----------|---------------------|--------------------|
| Active    | Active              | Yes                |
| Active    | Leave of Absence    | No                 |
| Active    | Leave with Pay      | Yes                |
| Active    | Suspended           | No                 |
|           |                     |                    |
| Inactive  | Terminated          | No                 |
| Inactive  | Terminated with Pay | Yes                |
| Inactive  | Retired             | No                 |
| Inactive  | Retired with Pay    | Yes                |

## Job Data – New Work Location

| Work Location Job Informat    | on Job <u>L</u> abor <u>P</u> ayrol | I Salary Plan Compensation | PAS Hi Exec Job                          |                            |
|-------------------------------|-------------------------------------|----------------------------|------------------------------------------|----------------------------|
|                               |                                     | Empl ID                    |                                          |                            |
| Employee                      |                                     | Empl Record 0              |                                          |                            |
| Work Location (2)             |                                     |                            |                                          | Find First 🕙 1 of 2 🕑 Last |
| *Effective Date 01/01/2018    | HR Active<br>Status                 | Payroll Status Active      |                                          | Go To Row + -              |
| Effective Sequence 1          |                                     | L*                         | b Indicator Primary Job                  | ~                          |
| *Action Conversion            |                                     | ~                          |                                          |                            |
| *Reason Conversion            |                                     | $\sim$                     |                                          |                            |
| Position Nur                  | nber Q                              | ion Data                   | Legal Authority                          | Current                    |
| Position Entry                | Date 09/16/2015                     | nent Record                |                                          |                            |
| Regulatory Re                 | gion STATE                          | State of Hawaii            | 220 characters remaining<br>Job Comments |                            |
| Com                           | oany SOH                            | State of Hawaii            |                                          |                            |
| Business                      | Unit STATE                          | State of Hawaii            |                                          |                            |
| Departr                       | nent 00028                          | Accounting & General Servi | ces                                      |                            |
| Department Entry<br>Hawaii Or | Date 08/01/2008<br>rg ID 05747      | AGS/AcctngDiv/Pre Audit B  | 170 characters remaining                 |                            |
| Loca                          | tion 0204                           | Downtown                   | Date Cr                                  | eated 01/29/2018           |
| Establishme                   | nt ID SOH                           | SOH-Executive              | EPA                                      | R Print                    |
|                               |                                     |                            |                                          | Partial Pay Info           |
|                               |                                     |                            |                                          | Partial Type               |
|                               |                                     |                            |                                          | HRS: MIN:                  |
| Job Data                      | Employment Data                     |                            | Benefits Pr                              | rogram Participation       |

Hay

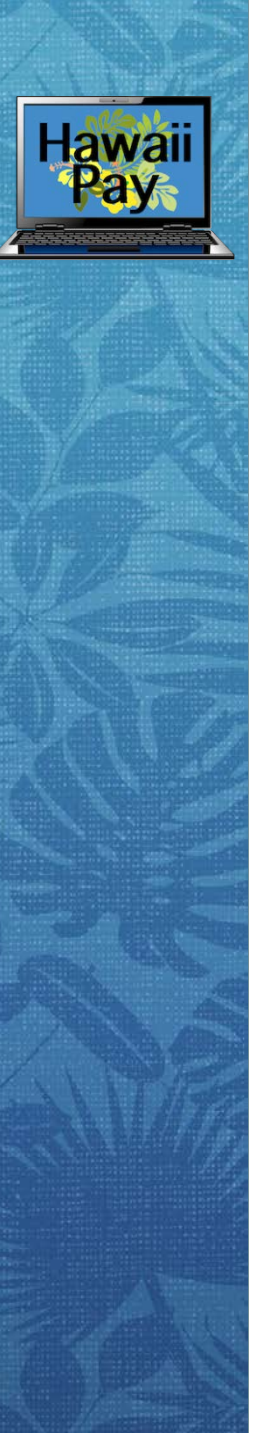

# Job Data – Work Location Changes

• Position number field – Customization Removed

✓Still a required field, but it will be validated when the save button is selected Workforce Location page, Company field – remove customization

- Required Company = SOH Customization Removed
- Appointment NTE Date field moved to "HI Exec Job" custom page, Required for SOH
- Leave NTE Date field move to "HI Exec Job" custom page, Required for SOH

# Job Data – Job Information

| Work Location Job Info | rmation      | Job <u>L</u> abor | Payroll | Salary Plan | Compensation | PAS        | Hi Exec Job   |                   |                      |
|------------------------|--------------|-------------------|---------|-------------|--------------|------------|---------------|-------------------|----------------------|
|                        |              |                   |         | Em          | npl ID       |            |               |                   |                      |
| Employee               |              |                   |         | Empl Re     | ecord 0      |            |               |                   |                      |
| Job Information 👔      |              |                   |         |             |              |            |               | Find              | First 🕚 1 of 2 🕑 Las |
| Effec                  | tive Date (  | )1/01/2018        |         |             |              |            |               |                   | Go To Row            |
| Effective §            | equence 1    | 1                 |         |             |              | Actio      | 1 Conversion  |                   |                      |
| н                      | R Status /   | Active            |         |             |              | Reaso      | n Conversion  |                   |                      |
| Payro                  | oll Status / | Active            |         |             | Jo           | b Indicato | r Primary Job |                   |                      |
|                        |              |                   |         |             |              |            |               |                   | Current              |
|                        | Job Code     |                   |         |             |              |            |               |                   |                      |
| F                      | Intry Date   | 09/16/2015        |         |             |              |            |               |                   |                      |
| Supervi                | isor Level   |                   |         |             |              |            |               |                   |                      |
| R                      | eports To    |                   |         |             |              |            |               |                   |                      |
| Civil Service Me       | mbership     | Permanent Mer     | nber    | $\sim$      | Full/Part    | Full-Time  |               |                   |                      |
| *Ei                    | mpl Class    | Permanent         |         | $\sim$      | Officer Code | None       |               |                   |                      |
| Rec                    | ular Shift   | Not Applicable    |         |             | Shift Rate   |            |               |                   |                      |
|                        |              |                   |         |             | Shift Factor |            |               |                   |                      |
| Standard Hours 🕐       |              |                   |         |             |              |            |               |                   |                      |
| Stand                  | ard Hours    | 4                 | 40.00   |             | Work Period  | W          | Weekly        |                   |                      |
|                        | FIE          | 1.00              | 0000    |             |              |            |               |                   |                      |
| USA                    |              |                   |         |             |              |            |               |                   |                      |
| FL                     | SA Status    | No FLSA Requ      | uired   |             | Worl         | C Day Hou  | rs            |                   |                      |
|                        | EEO Class    | None of the Al    | bove    |             |              |            |               |                   |                      |
| Job Data               | Emplo        | oyment Data       |         |             |              |            | Bei           | nefits Program Pa | rticipation          |

Hay

## Job Data – Current Job Labor

| Work Location     | Job Information Job Labor        | Payroll Salary Plan     | <u>C</u> ompensation | PAS Hi Exec Job     |                               |           |            |          |        |
|-------------------|----------------------------------|-------------------------|----------------------|---------------------|-------------------------------|-----------|------------|----------|--------|
| Freelows          |                                  | E                       | mpl ID               |                     |                               |           |            |          |        |
| Employee          |                                  | Empl R                  | ecord 0              |                     |                               |           |            |          |        |
| Labor Information | on 🕐                             |                         |                      |                     |                               | Find      | f First    | 🜒 1 of 1 | 🕑 Last |
|                   | Effective Date 01/               | 01/2017                 |                      |                     |                               | Go To Row |            |          |        |
|                   | Effective Sequence 0             |                         |                      | Action              | Pay Rate Change               |           |            |          |        |
|                   | HR Status Act                    | live                    |                      | Reason              | NewSalarySchedule             |           |            |          |        |
|                   | Payroll Status Act               | tive                    |                      | Job Indicator       | Primary Job                   |           |            |          |        |
|                   |                                  |                         |                      |                     |                               | Current   |            |          |        |
|                   | Bargaining Unit                  |                         |                      |                     |                               |           |            |          |        |
|                   |                                  |                         |                      |                     |                               | BU Serv   | ice        |          |        |
|                   |                                  |                         |                      | Step Move           | ement Date 07/06/2017 🛐       | As Of Da  | As Of Date |          |        |
|                   |                                  |                         |                      | Performance         | e Eval Date 🔢                 |           | Years      |          |        |
|                   |                                  |                         |                      |                     |                               | Years     | Months     | Days     |        |
|                   |                                  | Position Management Rec | ord                  | Service Date 07/06/ | 1998 🛐 Calculate Servic       | e 19      | 7          | 27       |        |
|                   | Union Code 03<br>Union Date 07/0 | White Collar<br>06/1998 | , Non-Supv           |                     |                               |           |            |          |        |
|                   |                                  |                         |                      |                     |                               |           |            |          |        |
|                   |                                  |                         |                      |                     |                               |           |            |          |        |
| Job Data          | Employment Data                  | Earnir                  | gs Distribution      | B                   | enefits Program Participation |           |            |          |        |

Hay

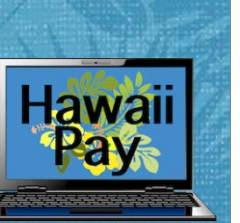

# Job Data – New Job Labor

| Work Location   | <u>Job Information</u> Job Labor Payroll Salary Plan Compen   | sation    PAS    Hi Exec Job |                                |           |         |            |
|-----------------|---------------------------------------------------------------|------------------------------|--------------------------------|-----------|---------|------------|
|                 | Empl ID                                                       |                              |                                |           |         |            |
| mployee         | Empl Record 0                                                 |                              |                                |           |         |            |
| abor Informatio | on ②                                                          |                              |                                | Find      | First 🤇 | 🗕 1 of 2 🤇 |
|                 | Effective Date 01/01/2018                                     |                              |                                | Go To Row |         |            |
|                 | Effective Sequence 1                                          | Action                       | Conversion                     |           |         |            |
|                 | HR Status Active                                              | Reason                       | Conversion                     |           |         |            |
|                 | Payroll Status Active                                         | Job Indicator                | Primary Job                    |           | _       |            |
|                 |                                                               |                              |                                | - Current |         |            |
|                 | Bargaining Unit                                               |                              |                                |           |         |            |
|                 |                                                               |                              |                                | BU Servi  | ce      |            |
|                 |                                                               |                              |                                | As Of Dat | е       |            |
|                 |                                                               |                              |                                |           | Years   |            |
|                 |                                                               |                              |                                | Years     | Months  | Days       |
|                 | Position Management Record                                    |                              |                                | 19        | 7       | 27         |
|                 | Union Code 03 White Collar, Non-Supv<br>Union Date 07/06/1998 | •                            |                                |           |         |            |
|                 |                                                               |                              |                                |           |         |            |
| Job Data        | Employment Data                                               |                              | Benefits Program Participation |           |         |            |

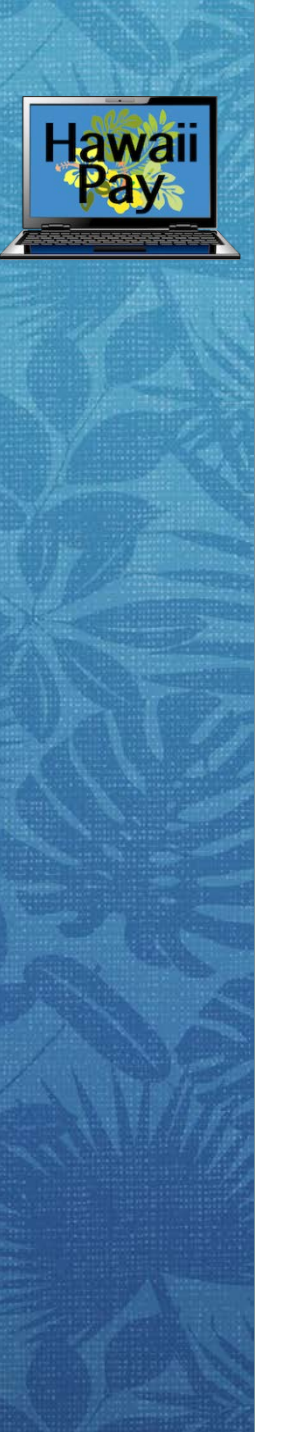

# Job Data – Job Labor Changes

- Service Date field This field should be required only where COMPANY = 'SOH'
- Performance Eval Date field Field should now display on the custom HI Exec Job page
- Step Movement Date Field should now display on the custom HI Exec Job page

# Job Data – Current Payroll

| Work Location                               | Job Information                                                                  | Job <u>L</u> abor | Payroll Sa      | ary Plan                         | <u>C</u> ompensation | PAS   | Hi Exec Job        |      |                       |  |  |
|---------------------------------------------|----------------------------------------------------------------------------------|-------------------|-----------------|----------------------------------|----------------------|-------|--------------------|------|-----------------------|--|--|
|                                             |                                                                                  |                   |                 | E                                | mpl ID               |       |                    |      |                       |  |  |
| Employee                                    |                                                                                  |                   |                 | Empl I                           | Record 0             |       |                    |      |                       |  |  |
| Payroll Informa                             | ation 🕐                                                                          |                   |                 |                                  |                      |       |                    | Find | First 🕚 1 of 1 🕑 Last |  |  |
|                                             | Effective Date                                                                   | 01/01/2017        |                 |                                  |                      |       |                    |      | Go To Row             |  |  |
| Effective Sequence 0 Action Pay Rate Change |                                                                                  |                   |                 |                                  |                      |       |                    |      |                       |  |  |
| HR Status Active Reason NewSalarySchedule   |                                                                                  |                   |                 |                                  |                      |       |                    |      |                       |  |  |
|                                             | Payroll Status Active Job Indicator Primary Job Current                          |                   |                 |                                  |                      |       |                    |      |                       |  |  |
| *Payroll Syst                               | tem Other                                                                        |                   | Co<br>Can<br>Co | rrection/<br>cellation<br>mments |                      |       |                    |      |                       |  |  |
| Other Deve                                  | - II Custom (C)                                                                  |                   |                 | 2                                | 254 characters rema  | ining |                    |      |                       |  |  |
| Other Payro                                 | on system 🐨                                                                      |                   |                 |                                  |                      |       |                    |      |                       |  |  |
|                                             | Pay Group                                                                        | SOH               | 🔍 State of Hav  | vaii                             |                      | Hol   | iday \$chedule SOH |      |                       |  |  |
|                                             | Employee Type S Salaried<br>Tax Location Code SOH FICA Status Subject            |                   |                 |                                  |                      |       |                    |      |                       |  |  |
|                                             | GL Pay Type *ERS FICA Code H0 C*ERS Group Code 11 C                              |                   |                 |                                  |                      |       |                    |      |                       |  |  |
|                                             | Combination Code Update Date 11/30/2016 11:44:07AM                               |                   |                 |                                  |                      |       |                    |      |                       |  |  |
| Job Data                                    | Job Data  Employment Data  Earnings Distribution  Benefits Program Participation |                   |                 |                                  |                      |       |                    |      |                       |  |  |

Hay

# Job Data – New Payroll

| Work Location   | Job Information                                         | Job <u>L</u> abor | Payroll | Salary Plan                             | <u>Compensation</u> | PAS       | Hi Exec Job         |          |                        |  |
|-----------------|---------------------------------------------------------|-------------------|---------|-----------------------------------------|---------------------|-----------|---------------------|----------|------------------------|--|
|                 |                                                         |                   |         | E                                       | mpl ID              |           |                     |          |                        |  |
| Employee        |                                                         |                   |         | Empl F                                  | Record 0            |           |                     |          |                        |  |
| Payroll Informa | tion 🕐                                                  |                   |         |                                         |                     |           |                     | Find     | First 🕚 1 of 2 🕑 Last  |  |
|                 | Effective Date                                          | 01/01/2018        |         |                                         |                     |           |                     |          | Go To Row              |  |
| E               | ffective Sequence                                       | 1                 |         |                                         |                     | Act       | ion Conversion      |          |                        |  |
|                 | HR Status                                               | Active            |         |                                         |                     | Reas      | on Conversion       |          |                        |  |
|                 | Payroll Status                                          | Active            |         |                                         | Je                  | b Indica  | tor Primary Job     |          | Current                |  |
| Payroll Syst    | em Payroll for North                                    | n America         |         | Correction/<br>Cancellation<br>Comments |                     |           |                     |          |                        |  |
| Payroll for I   | lotth America                                           | <u> </u>          |         | 2                                       | 54 characters rema  | ining     |                     |          |                        |  |
| Payroli for     | Pay Group<br>Employee Type                              | AEX               | C Execu | tive Branch - AT                        | F                   | Но        | liday Schedule SOH  |          |                        |  |
|                 | Tax Location Code                                       | HI001             | Hawai   | ii Tax Location                         |                     |           | FICA Status Subject | :t       |                        |  |
|                 | GL Pay Type                                             |                   | C       | *Payroll M04<br>Number                  | 🔍 *Warrant Distr    | ibution ( | 004 🔍 *ERS FICA Co  | ode H0 Q | *ERS Group Code 11 Q   |  |
|                 |                                                         |                   |         |                                         |                     |           |                     |          | © 01/29/2010 0.02.45AW |  |
| Job Data        | Job Data Employment Data Benefits Program Participation |                   |         |                                         |                     |           |                     |          |                        |  |

Hawa

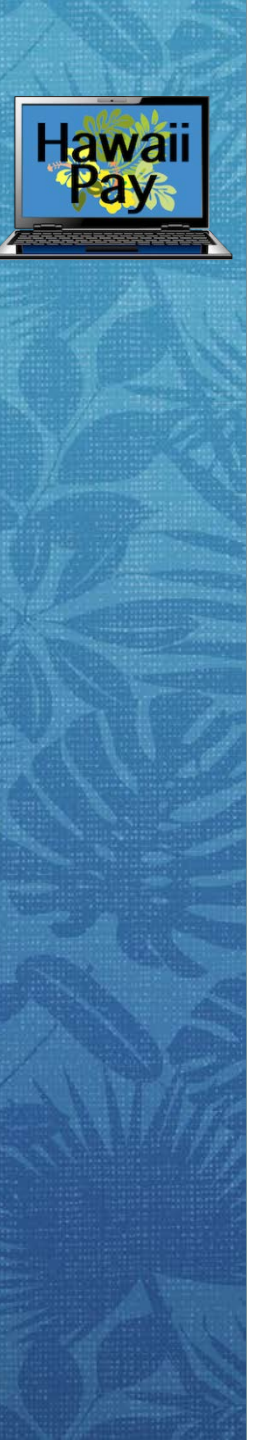

# Job Data – Payroll Changes

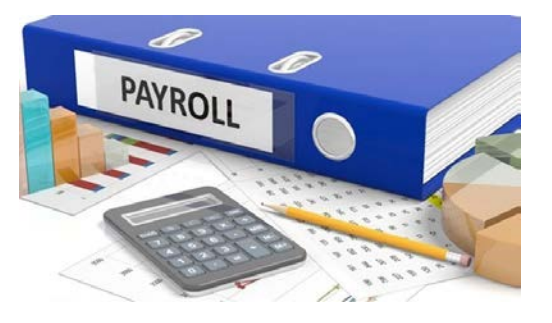

- Payroll System Default of "Other" Removed
  - ✓ Payroll for North America selected ONLY when you go-live
    ✓ Other selected when you are not yet live in the system
- Pay Group: Selection now needed of SOH, AEX or LEX
  - ✓SOH = State of Hawaii (Not yet live in the new payroll system)
  - ✓AEX = After the Fact Employee in the new payroll system
  - ✓LEX = LAG Employee in the new payroll system
- Employee Type: If they are eligible for overtime, select Exception Hourly

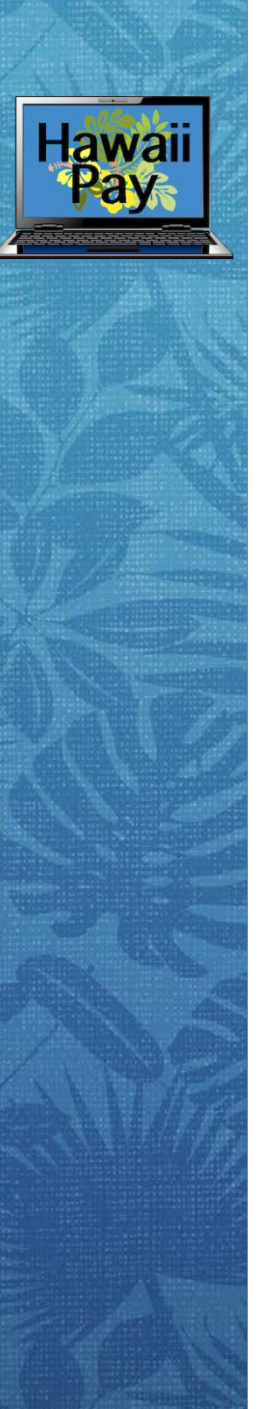

# Job Data – Payroll Changes, cont.

- Tax Location Code: If Pay Group AEX or LEX = HI001 Hawaii Tax Location; new will be added for multi-state tax employees
- ERS FICA and Group Code Entry will drive Retirement Deductions
- Payroll Number and Warrant Distribution Code

✓ Change in location

✓Valid values required for entry

• FICA Status – Subject, Medicare Only, None

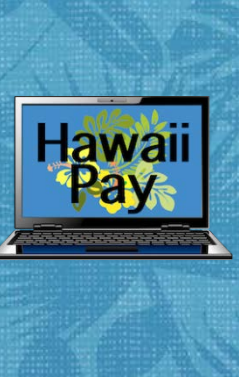

# Job Data – Payroll Changes, FICA Status

- Drives the type of taxes withheld from an employee's pay check
- See ERS Class Code Tables for Determination

|                     |                                                                                                    |                                                                       | <u>HYBRID PLAN</u><br>(Effective 07/01/2006) |          |        |              |                     |                   |  |  |  |  |  |
|---------------------|----------------------------------------------------------------------------------------------------|-----------------------------------------------------------------------|----------------------------------------------|----------|--------|--------------|---------------------|-------------------|--|--|--|--|--|
| Group Co            | Group    General Description      Ig    Group    General Description      Ig    11    State - General      State - Directors / Deputy    Directors      Ig    13    10-Month DOE Classified      Sher    21    10-Month DOE Certificated      (except Principals & Vice)    10 | Contribu                                                              | ition Rate                                   | Clas     | s Code | Wage         | s subject           |                   |  |  |  |  |  |
| General<br>Grouping | Group<br>Code                                                                                                    | General Description                                                   | Employer                                     | Employee | ERS    | PAY/<br>PERS | Soc<br>Sec<br>Taxes | Medicare<br>Taxes |  |  |  |  |  |
| State               | 11                                                                                                    | State - General<br>State - Directors / Deputy<br>Directors            | 15.00%                                       | 6.00%    | H0     | H0           | Yes                 | Yes               |  |  |  |  |  |
|                     | 13                                                                                                    | 10-Month DOE Classified                                               | 15.00%                                       | 6.00%    | H0     | H0           | Yes                 | Yes               |  |  |  |  |  |
| Teacher             | 21                                                                                                    | 10-Month DOE Certificated<br>(except Principals & Vice<br>Principals) | 15.00%                                       | 6.00%    | H0     | H0           | Yes                 | Yes               |  |  |  |  |  |

- FICA Status = Subject (Soc Sec & Medicare = YES)
- FICA Status = Medicare Only (Soc Sec = NO & Medicare = YES)
- <u>FICA Status</u> = None (Soc Sec & Medicare = NO)

# Job Data – Salary Plan

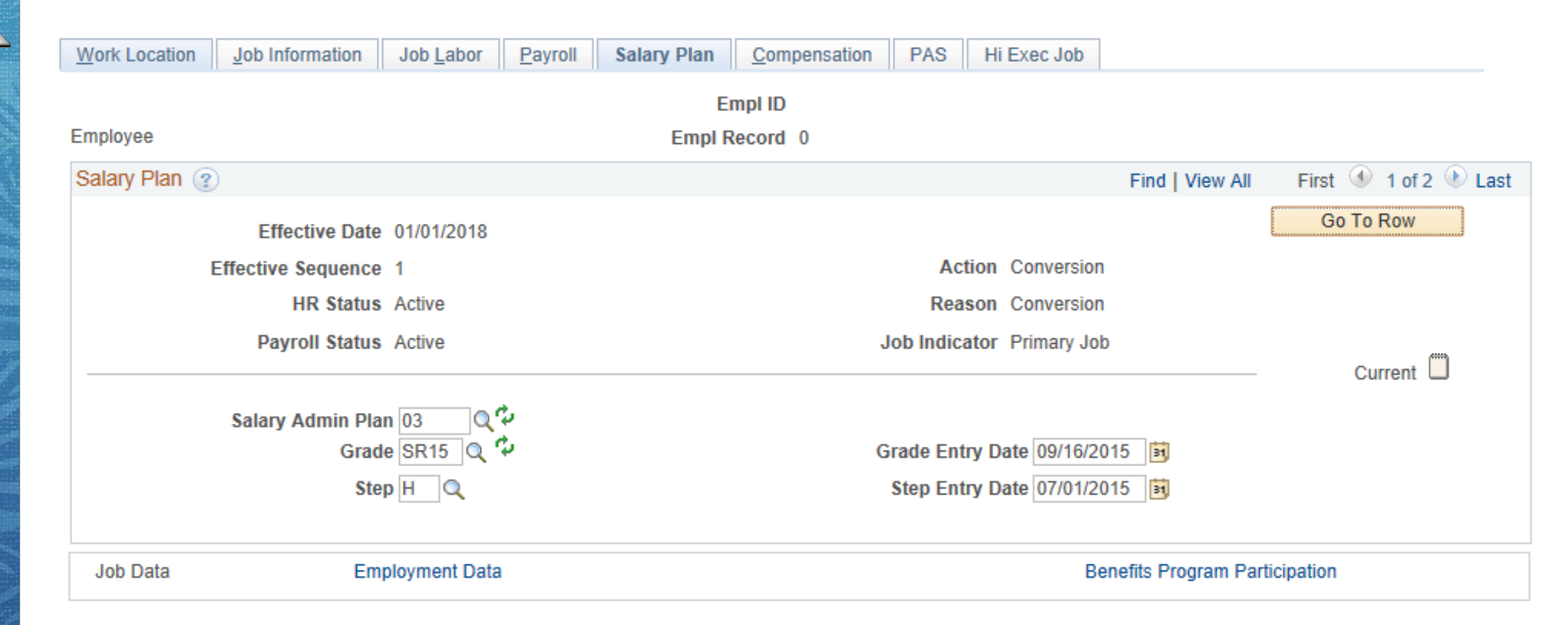

# Job Data – Compensation

| Work Location | Job Information                                 | Job Labor     | Payroll  | Salary Plan | Compen       | sation PA | S H   | li Exec Job          |              |         |          |        |
|---------------|-------------------------------------------------|---------------|----------|-------------|--------------|-----------|-------|----------------------|--------------|---------|----------|--------|
|               |                                                 |               |          | E           | mpl ID       |           |       |                      |              |         |          |        |
| Employee      |                                                 |               |          | Empl F      | Record 0     |           |       |                      |              |         |          |        |
| Compensation  | (?)                                             |               |          |             |              |           |       |                      | Find         | First   | 1 of 2   | 2 🕑 La |
|               | Effective Date                                  | 01/01/2018    |          |             |              |           |       |                      |              | Go      | To Row   |        |
| 1             | Effective Sequence                              | 1             |          |             |              | 4         | ction | Conversion           | Ē            |         |          |        |
|               | HR Status                                       | Active        |          |             |              | R         | eason | Conversion           | i.           |         |          |        |
|               | Payroll Status Active Job Indicator Primary Job |               |          |             |              |           | b     |                      |              | ,0000   |          |        |
|               | the second second second                        |               |          |             |              |           |       |                      | 11           |         | Current  |        |
|               | Compensation Rat                                | e 4,049.      | 000000   |             |              |           |       | *1                   | requency M   | Q Mon   | thly     |        |
| FTE           | Adjusted Comprat                                | te 4,04       | 49.00000 | 0           |              |           |       |                      | -            |         |          |        |
| Compara       | ative information                               | 3             |          |             |              |           |       |                      |              |         |          |        |
| Pay Rate      | is (?)                                          |               |          |             |              |           |       |                      |              |         |          |        |
| Default       | Pay Components                                  |               |          |             |              |           |       |                      |              |         |          |        |
| Pay Compo     | nents 👔                                         |               |          |             |              |           | Per   | sonalize   I         | Find   🖾   🔣 | First 🕚 | 1 of 1   | Last   |
| Amounts       | Controls Chang                                  | es Conversion | n 💷      |             |              |           |       |                      |              |         |          |        |
| *Rate Code    | *Rate Code Seq Comp Rate                        |               | c        | Currency    | cy Frequency |           | Perce | Percent FTE Adjusted |              | nprate  |          |        |
| 1 NAANNL      | Q 0                                             | 48,588.000    | 000 🛒 🛙  | USD         | Q A          | Q         |       |                      | 1            | 48,588  | 3.000000 | + -    |
| Calcula       | ate Compensation                                |               |          |             |              |           |       |                      |              |         |          |        |
|               |                                                 |               |          |             |              |           |       |                      |              |         |          |        |

Hawa

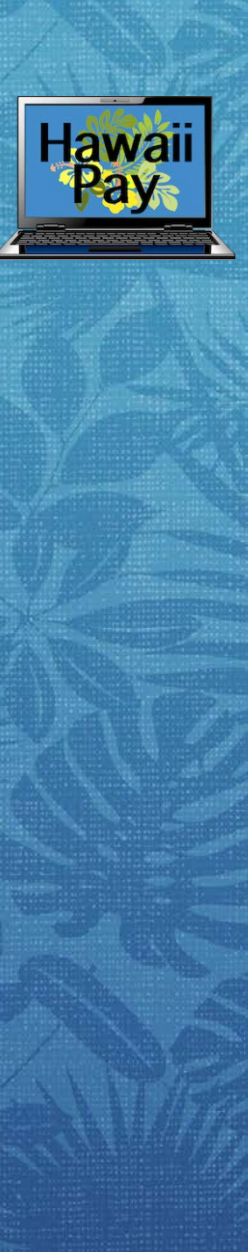

# Job Data – HI Exec Job

To ensure that payroll processing would be NOT be compromised and to allow one system to meet the needs of all State agencies, these are the fields that have been moved to the new HI Exec Job page:

- Appointment NTE Date
- Next Step Movement Date
- Service Date
- Leave NTE Date
- Performance Evaluation Date
- Service History Page Link
- HI Job Earnings Distribution Link

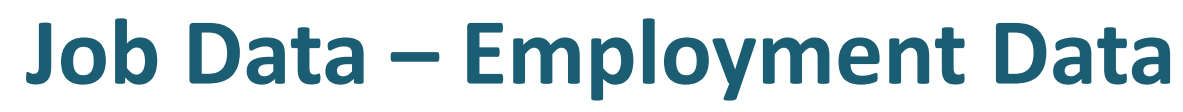

| Employment Inform | nation     | PAS      | Hi Exec Job  |          |      |              |          |        |      |                                |
|-------------------|------------|----------|--------------|----------|------|--------------|----------|--------|------|--------------------------------|
|                   |            |          |              |          |      | Empl ID      |          |        |      |                                |
| Employee          |            |          |              |          | Er   | mpl Record   | 0        |        |      |                                |
| Organizational In | stance (   | ?        |              |          |      |              |          |        |      |                                |
| Organizatio       | onal Insta | nce Rc   | <b>d</b> 0   |          |      | Hire Date    | 09/01/20 | 010    |      | Dverride                       |
|                   | Rel        | nire Dat | e 09/01/2010 |          | Firs | t Start Date | 09/01/20 | 010    |      |                                |
|                   | Terminat   | ion Dat  | e            |          |      |              | Years    | Months | Days |                                |
| Org Insta         | ance Serv  | vice Dat | e 09/01/2010 |          |      | 4            | 7        | 6      | 4    |                                |
| Organizational As | ssignme    | nt Data  | ı (?)        |          |      |              |          |        |      |                                |
| Instance Record   |            |          |              |          |      |              |          |        |      |                                |
|                   |            |          |              |          |      |              | Years    | Months | Days |                                |
| Home/H            | lost Class | ificatio | n Home       |          |      |              | Years    | Months | Days |                                |
| State             | Employm    | ent Dat  | e 09/01/2010 | 31       |      | 4            | 0        | 0      | 0    |                                |
| Ben               | efits Serv | vice Dat | e 09/01/2010 | Override | •    | 4            | 7        | 6      | 4    |                                |
|                   |            |          |              |          |      |              |          |        |      |                                |
| Job Data          |            | Emp      | loyment Data |          |      |              |          |        |      | Benefits Program Participation |

Hay

# Job Data – Benefit Program Participation

| Benefit Progran | n Participation PAS Hi Exec Job |                             |                                      |
|-----------------|---------------------------------|-----------------------------|--------------------------------------|
|                 |                                 | Empl ID                     |                                      |
| mployee         |                                 | Empl Record 0               |                                      |
| enefit Status   | <b>?</b>                        |                             | Find First 🕚 2 of 21 🕑 La            |
| в               | Benefit Record Number 0         |                             | Go To Row                            |
|                 | Effective Date 12/09/2017       |                             |                                      |
|                 | Effective Sequence 1            | Action Conversion           |                                      |
|                 | HR Status Active                | Reason Conversion           |                                      |
|                 | Payroll Status Active           | Job Indicator Primary Job   |                                      |
|                 |                                 |                             | History                              |
|                 | *Benefits System Base Benefits  | $\checkmark$                | Benefits Employee Status Active      |
| Annu            | ual Benefits Base Rate          | JSD USD                     |                                      |
| Benefits Ad     | ministration Eligibility 👔      |                             |                                      |
|                 | BAS Group ID                    |                             |                                      |
|                 | Elig Fld 1                      | Elig Fld 2                  | Elig Fld 3                           |
|                 | Elig Fld 4                      | Elig Fld 5                  | Elig Fld 6                           |
|                 | Elig Fld 7                      | Elig Fld 8                  | Elig Fld 9                           |
| enefit Progran  | n Participation ②               |                             | Find   View All 🛛 First 🕚 1 of 1 🛞 I |
|                 | *Effective Date 09/01/2010      | Currency Code USD           | •                                    |
|                 | *Benefit Program PSX            | Sys delivered empty Ben Pgm |                                      |
| Job Data        | Employment Data                 |                             | Benefits Program Participation       |

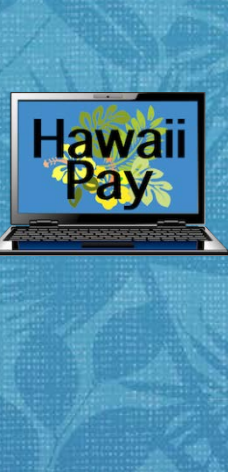

# **HI Job Earnings Distribution (UAC)**

| HI Job Ear | rnings Distribution  |                     |           |                        |             |                            |             |        |          |
|------------|----------------------|---------------------|-----------|------------------------|-------------|----------------------------|-------------|--------|----------|
| Employee   |                      |                     |           | Empl ID<br>Empl Record | 0           |                            |             |        |          |
|            |                      |                     |           |                        |             |                            |             |        |          |
|            |                      |                     |           |                        |             | Find                       | First       | 🜒 1 of | 1 🕑 Last |
|            | *Effective Date 12   | /09/2017            |           |                        |             |                            | Go          | To Row | + -      |
|            | Effective Sequence 0 |                     |           |                        | Action      | Data Change                |             |        |          |
|            |                      |                     |           | Reas                   | on Code     | Employee/Pos               | nDataUpda   | te     |          |
|            |                      |                     |           | Job                    | Indicator   | Primary Job                |             |        | _        |
|            |                      |                     |           | 1223                   | 1993 - 1978 | 1992 - 2004<br>1992 - 2004 |             |        |          |
|            | Compensation Rate    | 9,667.000000        |           | Wor                    | rk Period   | Weekly                     |             |        |          |
|            | Standard Hours       | 40.00               |           | Compensation Fi        | requency    | Monthly                    |             |        |          |
| UAC        |                      |                     |           |                        | F           | ind   View All             | First 4     | 1 of 1 | Last     |
|            |                      |                     |           |                        |             |                            |             |        | + -      |
|            | Uniform              | Accounting Code 220 | G18010M85 | 02000                  |             | Perce                      | nt: 100.000 | )      |          |
|            | *Tran: Fund: *Year:  | Appr: *Dept: Sub:   | Source:   | Function: Location:    | Project:    |                            |             |        |          |
|            |                      |                     |           |                        |             |                            |             |        |          |
|            |                      |                     |           |                        |             |                            |             |        |          |
|            |                      |                     |           |                        |             |                            |             |        |          |
|            |                      |                     |           |                        |             |                            |             |        |          |

Job Data

# **Updated UAC Structure – Coming Soon!**

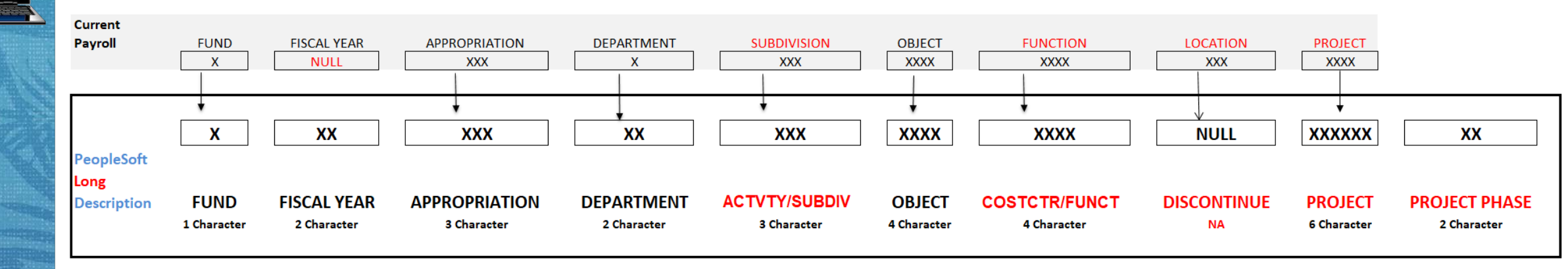

- Department moving from 1 to 2 characters
- Location Field going away
- Project moving from 4 to 6 characters
- Project Phase added with 2 characters

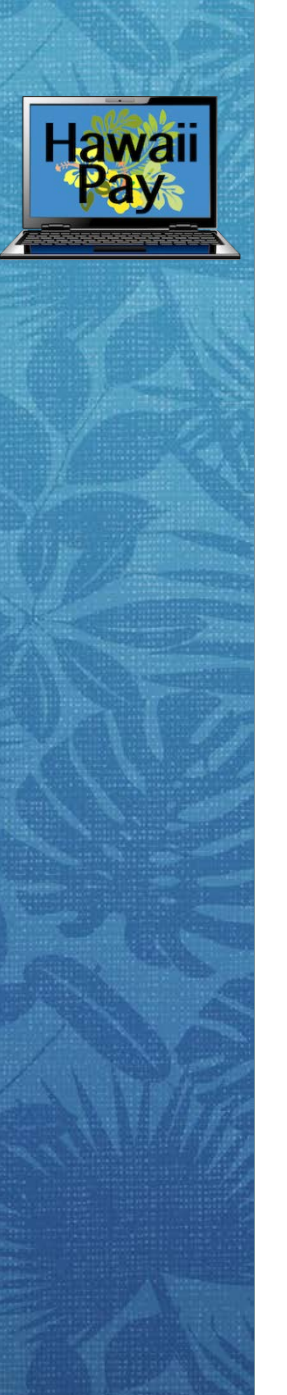

# **Service History Page**

- Stress-free transaction input into HRMS
- Easy to read Employee Personnel Action Reports (EPARs)
- Summarized Leave Without Pay (LWOP) reports
- Simple Deferral adjustment to Service Computation Dates (SCD) and Step Movement Dates (SMD)

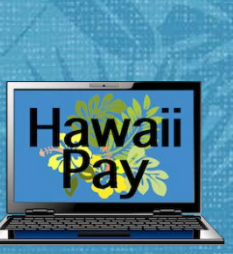

# Service History Page, cont.

- Purpose
- Job Data vs. Service History

✓ Job Data = 2 pay periods or more

✓ Service History = Less than 2 pay periods

- Leave Action/Reason Codes
- Auto-Adjusted Service Date and Next Step Movement Date
  - ✓ Effective Dated Rows
- Comments

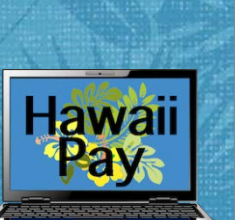

## Service History Page, cont.

• Reporting Capabilities and the As Of Date

| e History      |        |                                |                                            |                                |                                |          |                               |                               |                    |                         |                          |                                   | _                       |             |          |   |
|----------------|--------|--------------------------------|--------------------------------------------|--------------------------------|--------------------------------|----------|-------------------------------|-------------------------------|--------------------|-------------------------|--------------------------|-----------------------------------|-------------------------|-------------|----------|---|
|                |        |                                |                                            |                                |                                |          |                               |                               |                    |                         |                          |                                   |                         |             |          |   |
| Employee:      |        | Departm                        | Department/ Agency: As Of Date: 03/05/2018 |                                |                                |          |                               |                               |                    |                         |                          |                                   |                         |             |          |   |
| Empl ID:       |        | Division                       | Division/ Branch:                          |                                |                                |          |                               |                               |                    |                         |                          |                                   |                         |             |          |   |
| Empl Record: 0 |        | FTE:                           | 1                                          | .000000                        |                                |          |                               |                               |                    |                         |                          |                                   |                         |             |          |   |
|                |        |                                |                                            |                                |                                |          |                               |                               |                    |                         | Pers                     | onalize                           | Find View All           | 🕗 🔜 😨 First | 🗕 1 of 1 |   |
| Entry Date     | Action | Reason                         | Start Date                                 | First<br>Day<br>Partial<br>Hrs | First<br>Day<br>Partial<br>Min | End Date | Last<br>Day<br>Partial<br>Hrs | Last<br>Day<br>Partial<br>Min | Ongoing<br>Partial | Deferred<br>Svc<br>Days | Adjusted<br>Service Date | Deferred<br>Step<br>Mvmnt<br>Days | Next Step<br>Mvmnt Date | Comments    |          |   |
| 1 02/16/2018   | LOA    | Parent of Critically III Child | 02/01/2018                                 |                                |                                |          |                               |                               |                    |                         | 11/17/1991               |                                   | 10/17/2018              |             |          | T |

Job Data

#### Don't Forget your EPARS!

44

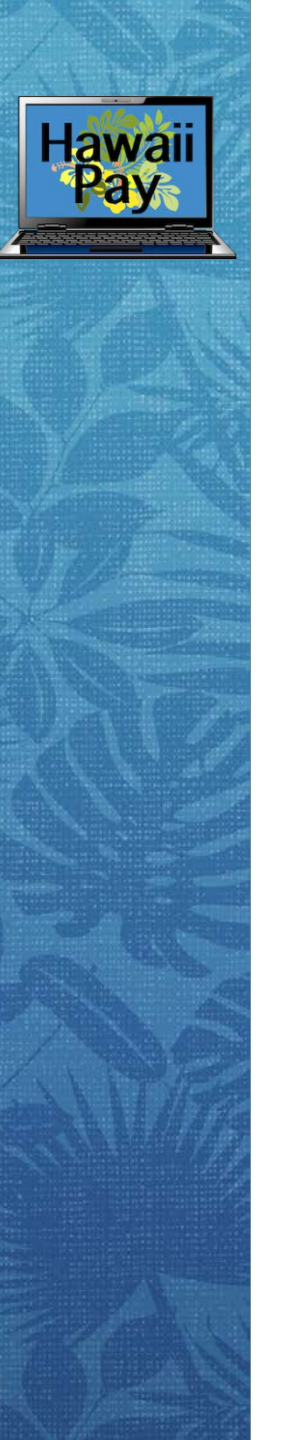

# **Removal of Corrects History**

- What does this mean for HR Users?
- All transactions saved become part of an employees history
- No deletion of an employee record
- When should a sequence row be added in Job Data?
- When to create a new row in Job Data?

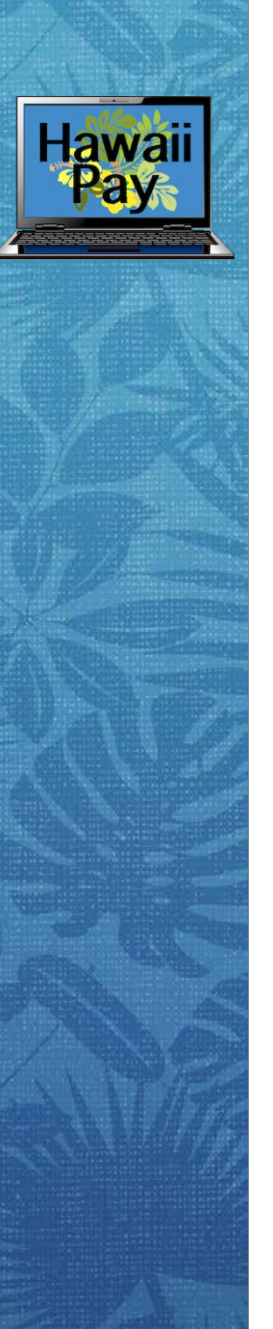

# **Job Data Sequencing Row Examples**

✓ Employee A hired effective 3/15/18

 $\checkmark$  An error to the employees warrant distribution is identified

- ✓ Action to take: Add another 3/15/18 effective row, Sequence 1
- ✓ Employee B has a step increase processed effective 1/1/18
  ✓ On 3/1/18 an error is identified in the amount
  - ✓ Action to take: Add another 1/1/18 effective row, Sequence 1 to correct the rate
  - Correct History access is only needed if a row in job data after 1/1/18 exists, but before the current date was already completed in Job Data.

# **Moving Toward Implementation**

• Important Dates and Timeline to Remember:

#### March 22, 2018:

- 1. Service History Page is Live
- 2. Job Earnings Distribution Page is Live
- 3. Correct History Access is Removed
- 4. Payroll Related Customizations are removed from Position and Job Data

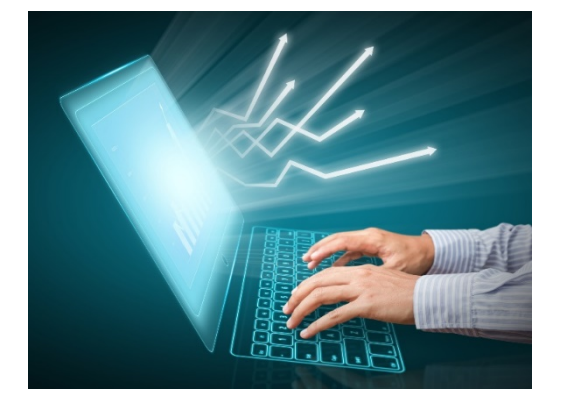

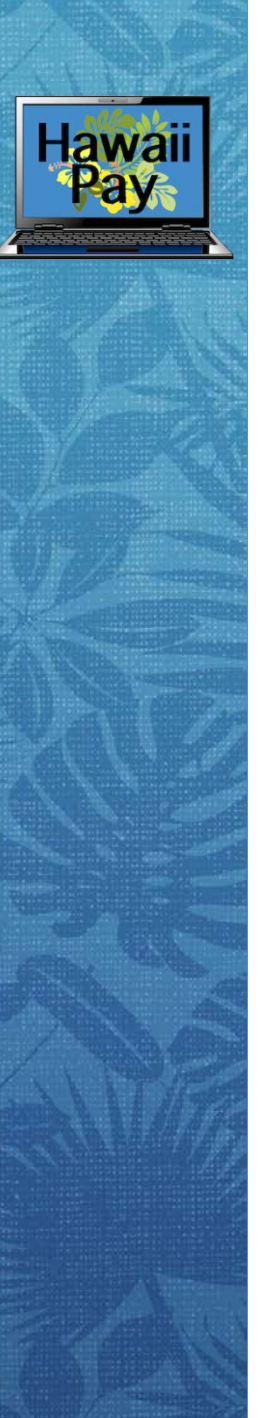

# **Moving Toward Implementation**

• Important Dates and Timeline to Remember:

#### March 27, 2018:

- 1. New Payroll Related Field Values are Active
  - Payroll System, Pay Group, FICA Status, etc.

#### April 2, 2018:

- 1. Hawaii Information Portal is launched
- 2. Payroll is Live for DAGS and DHRD Only

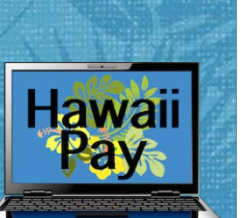

### Timeline

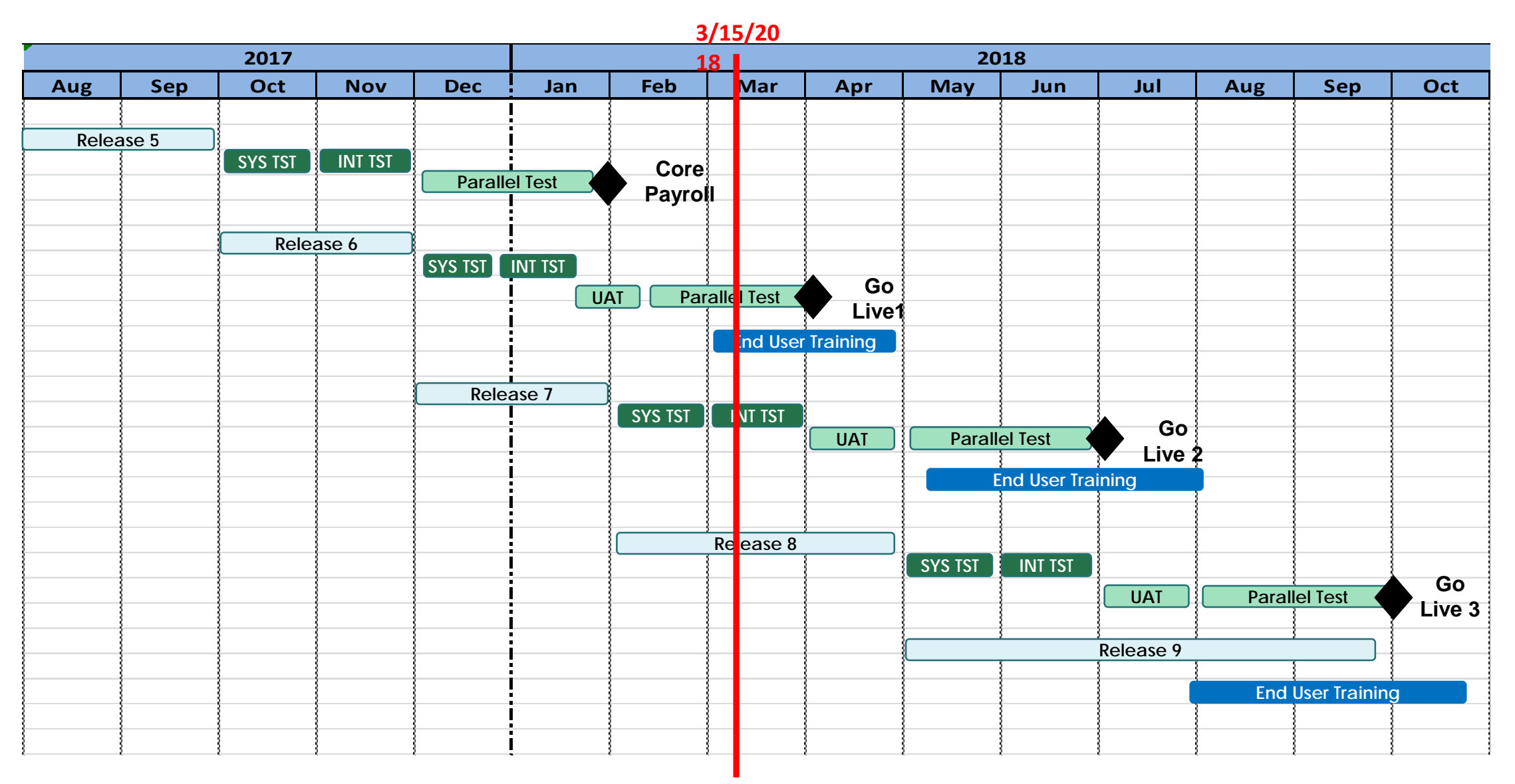

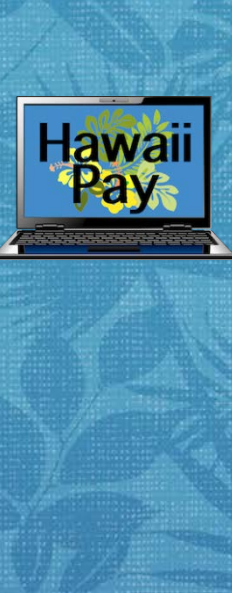

# What is the Testing Phase?

- User Acceptance Testing (UAT) HR will start the UAT by inputting mock HR Transactions into the new payroll system. Payroll will then take the HR transactions and apply it to the new online payroll change schedule in a UAT Test environment.
- **Parallel Testing Payroll** and **HR Users** from every department will need to recreate 25% of a processed pay check. Date of pay check provided by the project.

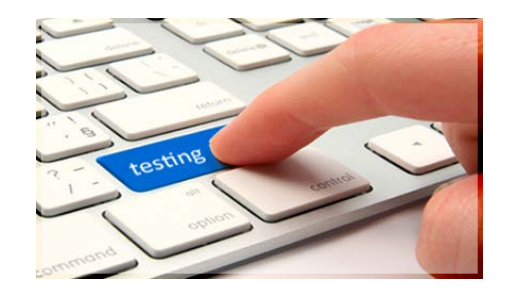

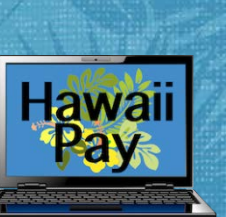

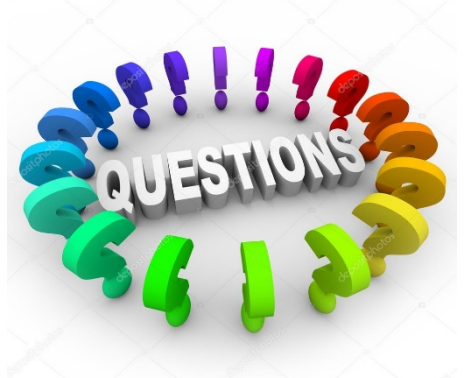

#### **Questions and Answers**

• Mahalo for your time!

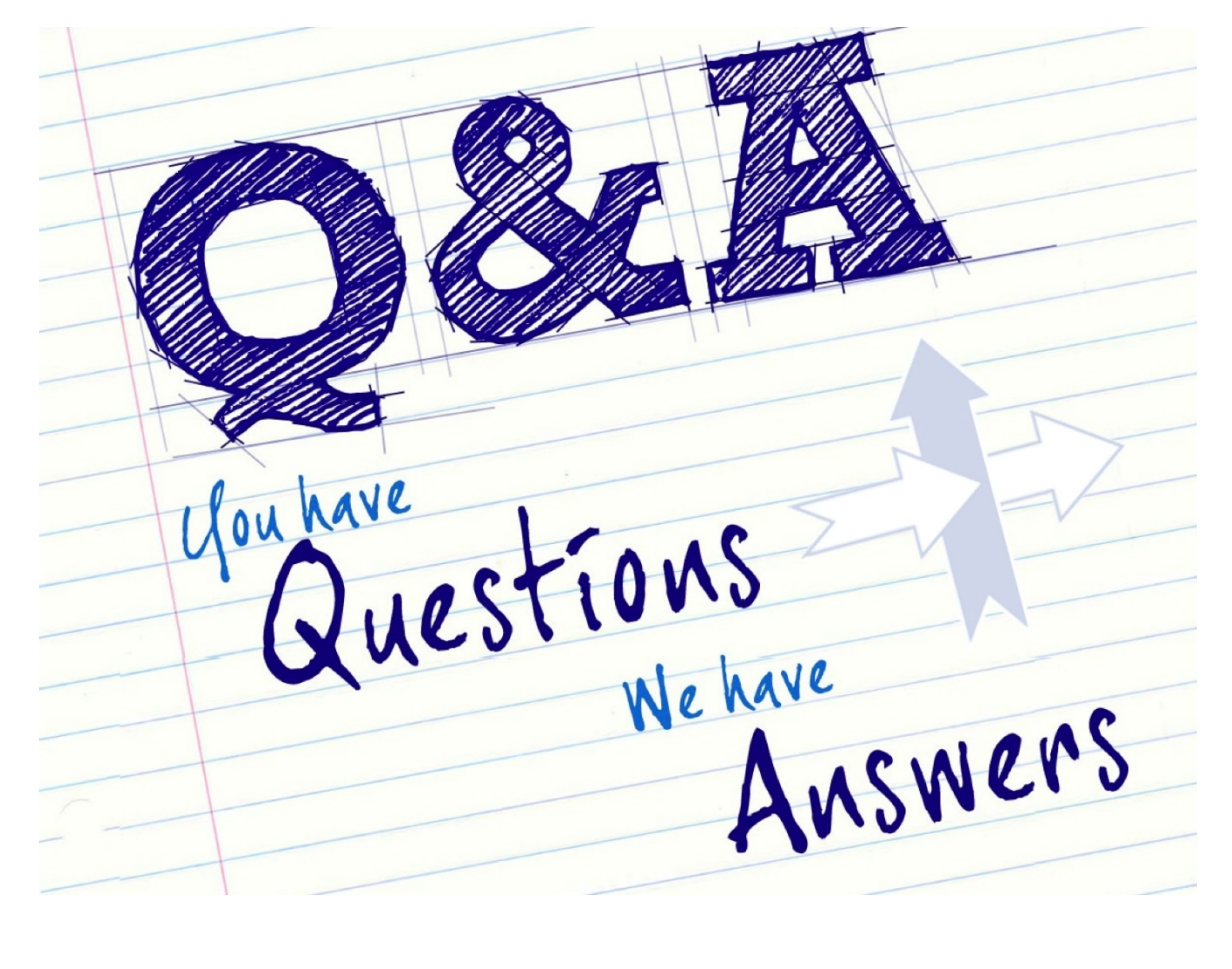